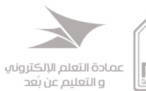

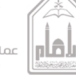

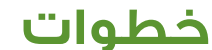

## سداد الرســوم الدراسية

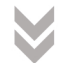

طالب ( بملك ) حساب في مصـــرف الإنمــاء

الدخول الن صفحة العمادة خدمة التحقق من رقم الحساب البنكي

http://bit.ly/2HTO7uC

الدخول الى صفحة الانترنت الخاصة بك في المصرف

ثم من القائمة اليمنى اختر مدفوعات الانماء تسديد الغواتير

> اختر نوع المغوتر حامعة الامام

نوع الدفع عمادة التعليم عن بعد

رقم الغاتورة ضع رقم الايبان الخاص بك

> ثم اضف الرسوم بشكل بدوى

ثم النقر على التالي

كذلك بمكنك السيداد من خبلال زبارة فرع مصرف الانماء والسحاد من خلال موظف الصراف

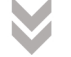

طالب ( لا يملك ) حساب في مصــــرف الإنمــاء

الدخول الي صفحة العمادة خدمة التحقق من رقم الحساب البنكي

http://bit.ly/2HTO7uC

M

بعد استخراج رقم الحساب البنكي (الايبان) الخاص بك

عليك الدخول الى صفحة الانترنت الخاصة بك في البنك الذى تتعامل معه

> قه بإضافة رقم الايبان كمستفيد في بنك محلى

> > واختر مصرف الانماء

ثم قم بتسمية المستفيد جامعة الامام محمد بن سعود الاسلامية

ثم بعد تفعيل المستفيد قم بتحويل الرسوم المراد سدادها

كذلك بمكنك السحاد من خيلال زيارة فرع مصرف الانماء والسيداد من خلال موظف الصراف